## Windows 7 : faire une capture d'écran sans le programme Paint de windows !

## Date de dernière mise à jour : 20/02/2011 à 17:43

Source : http://www.vulgarisation-informatique.com/article-590--capture-ecran-windows-7.php. Distribution interdite sans accord écrit d'Anthony ROSSETTO (http://www.vulgarisation-informatique.com/contact.php)

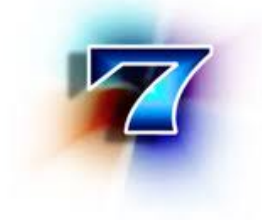

Aller dans le menu > Démarrer / Tous les programmes / Accessoires / Outil capture. Vous pouvez trouver cet outil en tapant "capture" directement dans la zone de recherche du menu démarrer. Voici ce que découvrez :

Dans la fenêtre de l'application Outil Capture, faire un clic sur la flèche du bas à côté de **Nouveau**. Vous avez les possibilités de capturer une image selon votre choix. Faites un clic sur **Nouveau**, et comme vous pouvez le lire, l'image de votre écran étant devenue floue. Voici un exemple :

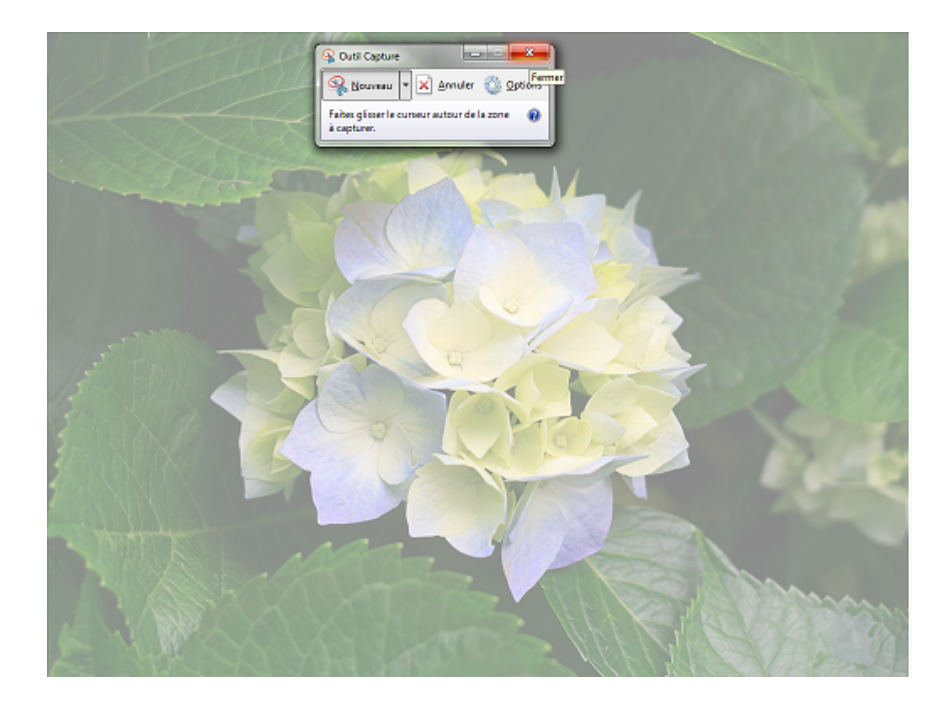

## Faites glisser le c

urseur autour de la zone à capturer (maintenir le clic gauche de la sou ris enfoncé). Un exemple de la découpe de l'image.

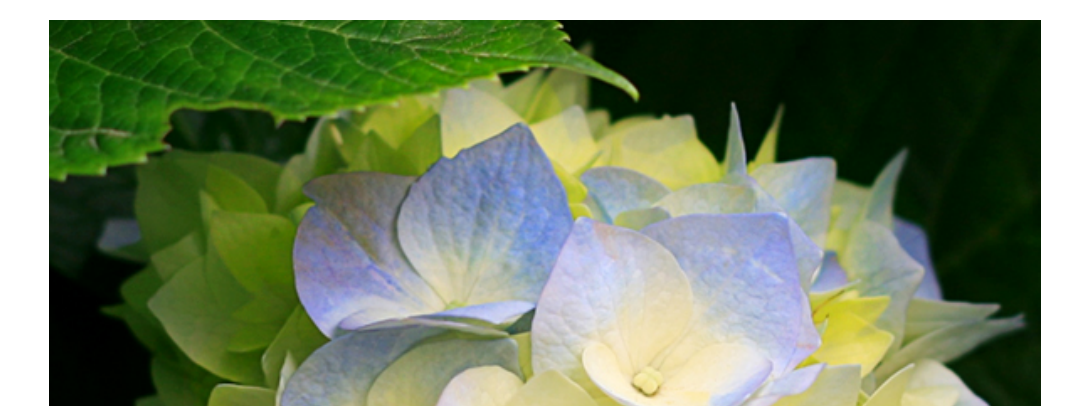

La capture réalisée, un clic sur **Copier** et la **Coller** dans une autre application, ou **Enregistrer sous** ou en Haut de la zone un clic sur l'onglet **Fichier**, et **Envoyer Vers** ou **Enregistrer sous**.

Source : http://www.vulgarisation-informatique.com/article-590--capture-ecran-windows-7.php. Distribution interdite sans accord écrit d'Anthony ROSSETTO (http://www.vulgarisation-informatique.com/contact.php)